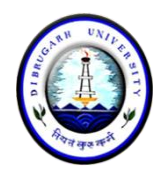

Dibrugarh University: Dibrugarh 786004 (Assam)

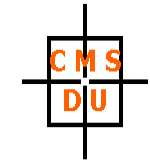

Ref: DUCMS/Notice/501/2022/**08-007** 

Date: 31.08.2022

## SECOND PROVISIONAL LIST FOR BBA ADMISSION AT CMSDU SESSION 2022-25

The following is the second provisional RESULTS for admission of students into the 3-year BBA Programme of Dibrugarh University at Centre for Management Studies, Dibrugarh University (Session 2022 – 2025). The selection is based on the candidate's 10 + 2 marks and Personal Interview.

#### **Endowment Category**

| Sl. No. | Application No. | Name             | Marks (100) | Remarks     |
|---------|-----------------|------------------|-------------|-------------|
| 1       | 13785           | Rahul Gupta      | 75.41       |             |
| 2       | 7794            | Alisha Ahmed     | 74.31       |             |
| 3       | 7818            | Shristi Hazarika | 73.79       |             |
| 4       | 8981            | Kiholi Swu       | 73.15       |             |
| 5       | 9575            | Debabrata Das    | 71.85       | Provisional |

### **Endowment Category Waiting List**

| SI. No. | Application No. | Name                     | Marks (100) | Remarks     |
|---------|-----------------|--------------------------|-------------|-------------|
| 1       | 32698           | Tonmoy Saikia            | 71.43       |             |
| 2       | 26596           | Devangaraj Hazarika      | 71.35       | Provisional |
| 3       | 10698           | Probal Jyoti Hazarika    | 71.19       |             |
| 4       | 34704           | Rajnish Bura Gohain      | 70.75       | Provisional |
| 5       | 15400           | Pallav Jyoti Gogoi       | 70.57       |             |
| 6       | 9573            | Mridupawan Dutta         | 70.35       | Provisional |
| 7       | 7787            | Radhika Dixit            | 69.55       |             |
| 8       | 35203           | Madhu Kumari             | 69.15       | Provisional |
| 9       | 14819           | Abinash Hazarika         | 67.88       |             |
| 10      | 34288           | Tamanna Yasmin Ahmed     | 67.85       | Provisional |
| 11      | 12325           | Kaylanjyoti Borah        | 67.08       |             |
| 12      | 14736           | Arnab Pran Gogoi         | 66.35       |             |
| 13      | 14725           | Kunal Das                | 66.28       | Provisional |
| 14      | 15517           | Surajit Chutia           | 66.15       |             |
| 15      | 14995           | Hariom Mishra            | 65.93       | Provisional |
| 16      | 15749           | Tameem Nakib             | 65.82       | Provisional |
| 17      | 34295           | Tajimuddin Ahmed         | 65.54       | Provisional |
| 18      | 7977            | Abhinash Das             | 65.20       |             |
| 19      | 7827            | Tejam Wangsa             | 64.05       | Provisional |
| 20      | 35111           | Asif Ansari              | 63.44       |             |
| 21      | 14993           | Abhilash Phukan          | 62.96       |             |
| 22      | 26312           | Parbinita Gandhia Phukan | 62.75       |             |
| 23      | 19801           | Tukhar Gogoi             | 61.94       |             |
| 24      | 14845           | Ashish Talukdar          | 61.60       |             |

| SI. No. | Application No. | Name                | Marks (100) | Remarks     |
|---------|-----------------|---------------------|-------------|-------------|
| 25      | 15520           | Afrid Ahmed         | 61.36       | Provisional |
| 26      | 28777           | Mrinav Dehingia     | 60.57       |             |
| 27      | 18914           | Bipasha Dhar        | 60.13       |             |
| 28      | 13699           | Anuj Devnath        | 59.52       |             |
| 29      | 14165           | Koushik Handique    | 59.16       |             |
| 30      | 21991           | Karan Chandra Kurmi | 58.87       |             |
| 31      | 11759           | Tewian Mema         | 58.74       |             |
| 32      | 22450           | Md Sameer Ahmed     | 58.56       |             |
| 33      | 18673           | Jyotishmita Das     | 57.91       |             |
| 34      | 7791            | Gauranga Kalita     | 57.79       |             |
| 35      | 35176           | Dikram Dutta        | 57.73       |             |
| 36      | 15028           | Amesh Karki         | 57.44       |             |
| 37      | 7797            | Debajit Borah       | 56.66       |             |
| 38      | 7838            | Tuhin Dutta         | 56.45       |             |
| 39      | 19560           | Abhijeet Mahali     | 56.24       |             |
| 40      | 15018           | Md.Sadikur Rahman   | 56.08       |             |
| 41      | 12921           | Ashtha Gogoi        | 55.96       |             |
| 42      | 34450           | Fahim Ahmed         | 55.31       | Provisional |
| 43      | 15586           | Arfina Ahmed        | 54.18       |             |
| 44      | 34555           | Rehan Ahmed         | 54.01       | Provisional |
| 45      | 34317           | Abdul Altaf Shah    | 52.90       | Provisional |
| 46      | 14760           | Tanishka Baruah     | 52.23       |             |
| 47      | 35175           | Pritom Buragohain   | 51.95       | Provisional |
| 48      | 15884           | Alokananda Goswami  | 51.39       |             |
| 49      | 7821            | Gyanandra Boruah    | 50.72       |             |
| 50      | 35177           | Sanskriti Goswami   | 50.51       | Provisional |
| 51      | 20102           | Deepsikha Das       | 49.36       |             |
| 52      | 14672           | Borsha Borgohain    | 49.00       |             |
| 53      | 30169           | Nishika Das         | 48.72       |             |

For candidates marked provisional Class X/Class XII originals and / or caste certificates verification is incomplete. Verification of originals must be completed by September 30, 2022.

The *five* selected applicants under **Endowment Category** can take their admission to the BBA Programme by paying an amount of ₹ 52698/- (Fifty Two Thousand Six Hundred and Ninety eight) only. The payment to be made will be split into ₹ 12698/- and ₹ 40000/- and paid online through **SBI Collect** till **04.09.2022 midnight (11:59 p.m.)**.

The payment receipt will be sent via WhatsApp to 8876240653. The guidelines for making the payment via SBI Collect is attached herewith (both for 12,698/- and 40,000/- of Endowment).

It is clearly informed that candidates who take admission AFTER the pay-by date and time will not be considered admitted and any loss (financial or otherwise) will be the sole responsibility of the concerned candidate. If any seat under Endowment Category remains vacant, the Centre will contact the candidates from the Endowment Category Waiting List serially and get them admitted as per vacancy. Endowment Category Waiting List candidates will take admission only after being officially informed by the Centre to get admitted.

Hostel allotment if any would be intimated after they get admitted and candidates selected for hostel would be able to take possession of the hostel seat before they start their classes.

Admitted students will submit a set of self-attested photocopies of all testimonials, a Student Undertaking (to be made available in the Centre's website) and online payment acknowledgement along with a one-time payment of ₹ 3950/- (Three Thousand Nine Hundred and Fifty) only in cash at the Centre's Office when classes will start physically. The cash amount has to be paid against the Centre's Official Blazer, T-shirt, Centre's Annual Magazine, and other miscellaneous fees.

K Cumanni.

(Kumud Chandra Goswami) Chairperson, CMSDU

#### Copy to:

- The Hon'ble Vice Chancellor, Dibrugarh University for information
- $\circ~$  The Dean, School of Commerce and Management Science, Dibrugarh University for information
- The Registrar, Dibrugarh University for information
- The Deputy Registrar (Academic), Dibrugarh University for information
- o Notice Board, Centre for Management Studies, Dibrugarh University
- o Webmaster, CMSDU Website with a request to put it in the CMSDU Website

K Ciemiani.

(Kumud Chandra Goswami) Chairperson, CMSDU

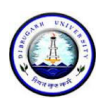

# **DIBRUGARH UNIVERSITY**

# Instructions for making payment through State Bank Collect

Please Follow the Instructions given below for making your fee payments to Dibrugarh University through SB Collect using Internet Banking, Debit Card/Credit Card or UPI.

### Steps to be followed:

- Access <a href="https://www.onlinesbi.sbi/sbicollect/icollecthome.htm">https://www.onlinesbi.sbi/sbicollect/icollecthome.htm</a>
- Click Checkbox to accept 'Terms & conditions' and then click on 'Proceed'.
- Select State of Institution as 'Assam'.
- Select Type of Institution as 'Educational Institutions' and click on 'Go'.
- Select the Name of the institution as **"Dibrugarh University**". (Just typing 'Dib' will display the University name). Click on **"Submit"**.
- Select the **payment category** as **Admission Fee\_BBA** from the available options.
- On the next screen a form will be displayed, where you have to enter some information like Name, Mobile No, Email id, etc. In the field, Admission to, select **1st Semester**. After filling up the form click on **"Submit"**
- On the next screen, verify the details and click on 'Confirm'
- On the next screen, select the appropriate "Mode of Payment" from the various options like Net Banking, Debit Card, UPI etc. Avoid Google Pay, Phone Pe, etc.
- Now you will be taken to the corresponding online payment page where you can **pay online** providing the required details.
- After successful payment, **print/save the receipt** for your record.
- Repeat steps for making Endowment Fee Payment. But this time, select the **payment category** as **Endowment Fee** from the available options. Enter **Amount** as **40000** in the payment screen.

**Please Note:** Before making online payment, you should know the SINGLE TRASACTION LIMIT as well as DAY TRANSACTION LIMIT of your Debit card/Credit Card/Internet Banking/UPI facility. If the amount to be paid through SB Collect is more than the limit, the transaction will not be successful.

# In case of transaction failure

If money is deducted from your account and SB collect payment shows message that Transaction not successful or Transaction failure, please take up the matter with the following email IDs: **inb.cinb@sbi.co.in** and **sbcollect@sbi.co.in**. Please, preferably lodge online complaint on Toll Free Customer Care Contact Number with your Bank (take down the Complaint Ticket Number and also forward formal email quoting that Ticket Number to Customer Care email ID of that Bank). During lodging complaint please use the words / terms as **"CHARGE BACK COMPLAINT**".

# Screenshots of the Steps for a Sample Transaction

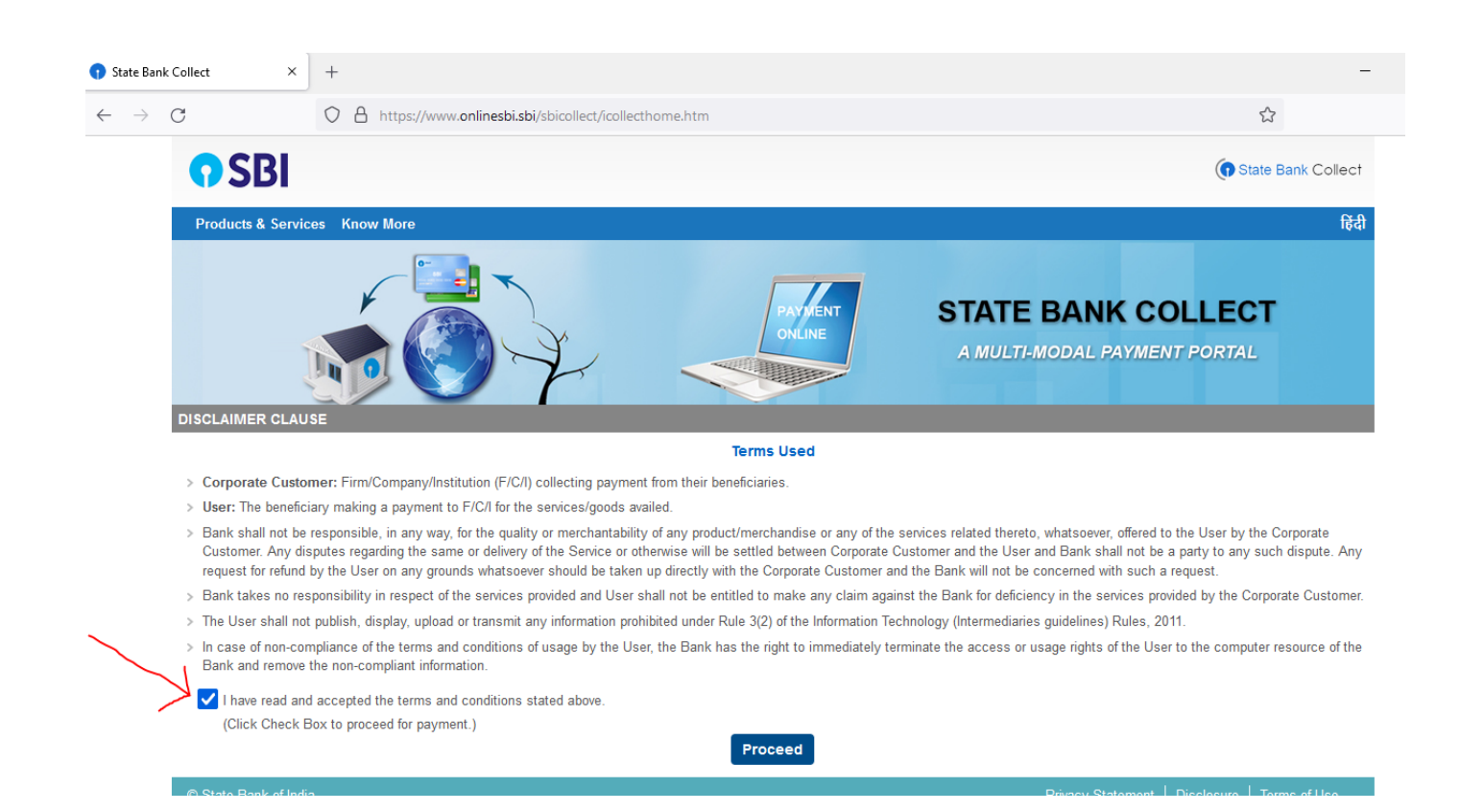

| 😗 State Bank C                    | Collect × +                                                                                                    |                                                                                                    |
|-----------------------------------|----------------------------------------------------------------------------------------------------|----------------------------------------------------------------------------------------------------|
| $\leftrightarrow$ $\rightarrow$ ( | C A https://www.onl                                                                                                    | inesbi.sbi/sbicollect/sbclink/displayinstitutiontype.htm                                                                               |
|                                   | <b>?</b> SBI                                                                                                    |                                                                                                    |
|                                   | State Bank Collect ▾ State Bank Mops                                                                                                    |                                                                                                    |
|                                   | State Bank Collect / State Bank Collect                                                                                                    |                                                                                                    |
|                                   | State Bank Collect                                                                                                    |                                                                                                    |
|                                   | Select State and Type of Corporate / Institution                                                                                                    |                                                                                                    |
|                                   | State of Corporate / Institution *                                                                                                    | Assam                                                                                                    |
|                                   | Type of Corporate / Institution *                                                                                                    | Educational Institutions                                                                                                    |
|                                   |                                                                                                    | Go                                                                                                    |
|                                   | <ul><li>Mandatory fields are marked with an asterish</li><li>State Bank Collect is a unique service for particular to the service for particular to the serv</li></ul> | < (*)<br>ying online to educational institutions, temples, charities and/or any other corporates/institutions who maintain their accor |
|                                   | © State Bank of India                                                                                                    | Privacy Statement   Di                                                                                                    |
| • State Bank Co                   | allert X +                                                                                                    |                                                                                                    |
| $\leftarrow \rightarrow C$        | A https://www.onlines                                                                                                    | bisbi/sbicollect/navment/listinstitution.htm                                                                                           |
|                                   |                                                                                                    |                                                                                                    |
|                                   | <b>()</b> 2RI                                                                                                    | (f) st                                                                                                    |
|                                   | State Bank Collect 👻 State Bank Mops                                                                                                    |                                                                                                    |
|                                   | State Bank Collect / State Bank Collect                                                                                                    |                                                                                                    |
|                                   | State Bank Collect                                                                                                    | 13-Sep-20                                                                                                    |
|                                   | Select from Educational Institutions                                                                                                    |                                                                                                    |
|                                   | Educational Institutions Name *                                                                                                    | DIBRUGARH UNIVERSITY -                                                                                                    |
|                                   |                                                                                                    | Submit Back                                                                                                    |
|                                   | <ul> <li>Mandatory fields are marked with an asterisk (*)</li> </ul>                                                                                                    |                                                                                                    |
|                                   | © State Bank of India                                                                                                    | Privacy Statement   Disclosure                                                                                                    |

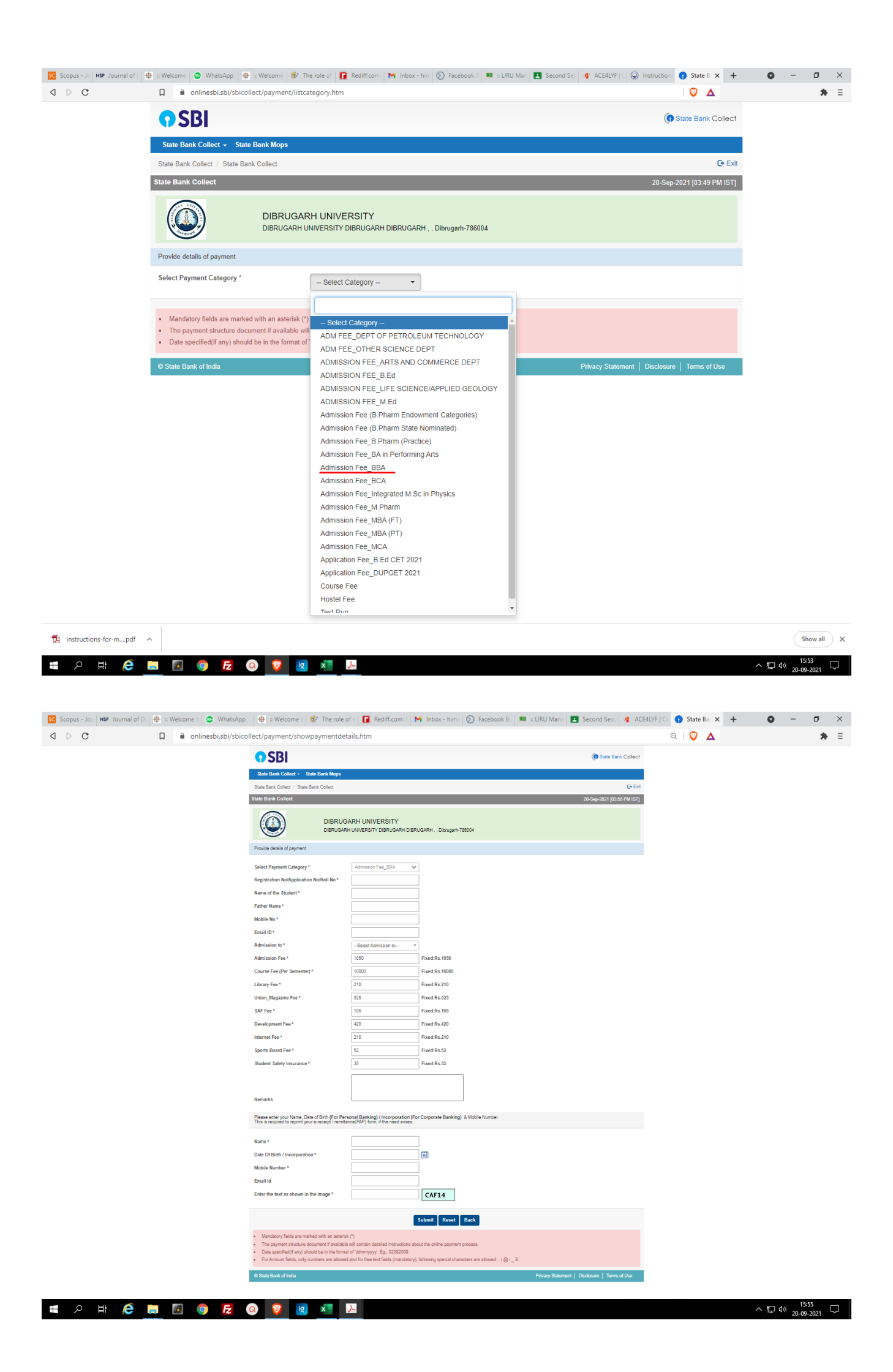

| Scopus - Jou HSP Journal of D | 🖶 🕆 Welcome to 😰 WhatsApp                        | 👺 🗄 Welcome ta 🔯 The role of s 🛛 🚺    | 📱 Rediff.com: 🕅 M Inbox - hima 🚫 Facebook Bu 🔎 :  | :: LIRU Mana 🛛 🖪 Second Sess 🛛 🐠 ACE4LYF   Ca 🕤 State B | a x + O - D X                                                              |
|-------------------------------|--------------------------------------------------|---------------------------------------|---------------------------------------------------|---------------------------------------------------------|----------------------------------------------------------------------------|
| ⊲ ⊳ C                         | onlinesbi.sbi/sbicollect                         | t/payment/confirmpayment.htm          |                                                   | 💟                                                       | A Resultable Chiller                                                       |
|                               | <b>O</b> SBI                                     |                                       |                                                   | (n State Bar                                            | New window Ctrl+N                                                          |
|                               | State Bank Collect - State Ba                    | nk Mone                               |                                                   |                                                         | New Private window Ctrl+Shift+N<br>New private window with Tor Alt+Shift+N |
|                               | State Bank Collect / State Bank C                | `allact                               |                                                   |                                                         | Brave Rewards                                                              |
|                               | State Bank Collect                               | oneci                                 |                                                   | 20 6 2024 1024                                          | History >                                                                  |
|                               | State Bank Collect                               |                                       |                                                   | 20-5ep-2021 [03:                                        | Bookmarks<br>Downloads Ctrl+J                                              |
|                               |                                                  | DIBRUGARH UNIVERSIT                   | TY                                                |                                                         | Wallet                                                                     |
|                               |                                                  | DIBRUGARH UNIVERSITY DIBRUG           | IGARH DIBRUGARH , , Dibrugarh-786004              |                                                         | Sync                                                                       |
|                               | -                                                |                                       |                                                   |                                                         | Brave Ad Block                                                             |
|                               | Verify details and confirm this trans            | action                                |                                                   |                                                         | Create a new profile<br>Open quest window                                  |
|                               | Category                                         | Admission Fee_BBA                     |                                                   |                                                         | Zoom - 100% +                                                              |
|                               | Registration No/Application No/F                 | Roll No 1234                          |                                                   |                                                         | Print Ctrl+P                                                               |
|                               | Name of the Student                              | Test                                  |                                                   |                                                         | Cast<br>Find Ctrl+F                                                        |
|                               | Father Name                                      | Test                                  |                                                   |                                                         | More tools                                                                 |
|                               | Email ID                                         | test@gmail.com                        |                                                   |                                                         | Edit Cut Copy Paste                                                        |
|                               | Admission to                                     | 1st Semester                          |                                                   |                                                         | Settings<br>Report a broken site                                           |
|                               | Admission Fee                                    | 1050                                  |                                                   |                                                         | About Brave                                                                |
|                               | Course Fee (Per Semester)                        | 10000                                 |                                                   |                                                         | Exit                                                                       |
|                               | Library Fee                                      | 210                                   |                                                   |                                                         |                                                                            |
|                               | Union_Magazine Fee                               | 525                                   |                                                   |                                                         |                                                                            |
|                               | SAF Fee                                          | 105                                   |                                                   |                                                         |                                                                            |
|                               | Development Fee                                  | 420                                   |                                                   |                                                         |                                                                            |
|                               | Sports Board Fee                                 | 53                                    |                                                   |                                                         |                                                                            |
|                               | Student Safety Insurance                         | 35                                    |                                                   |                                                         |                                                                            |
|                               | Total Amount                                     | INR 12,608.00                         |                                                   |                                                         |                                                                            |
|                               | Remarks                                          |                                       |                                                   |                                                         |                                                                            |
|                               |                                                  |                                       |                                                   |                                                         |                                                                            |
|                               | Please ensure that you are mail                  | king the payment to the correct payer | e.                                                |                                                         |                                                                            |
|                               |                                                  |                                       | Confirm                                           |                                                         |                                                                            |
|                               |                                                  |                                       |                                                   |                                                         |                                                                            |
|                               | C State Bank of India                            |                                       |                                                   | Privacy Statement   Disclosure   Terms                  | of Use                                                                     |
| 🖶 🔎 🛱 🧲                       | 📄 🖪 👩 🛃 🙆                                        | 🔞 🔯 🗶                                 |                                                   |                                                         | へ EP (1) 20 00 2021                                                        |
|                               |                                                  |                                       |                                                   |                                                         | 20-05-2021                                                                 |
|                               |                                                  |                                       |                                                   |                                                         |                                                                            |
| State Bank MOPS               | × +                                              |                                       |                                                   |                                                         |                                                                            |
|                               |                                                  |                                       |                                                   |                                                         |                                                                            |
| $\leftarrow \rightarrow $ G   | O 🗄 https                                        | ://www.onlinesbi.sbi/sbicol           | llect/payment/mopspage.htm                        |                                                         | 67% \$\$                                                                   |
|                               |                                                  | 🕥 S1                                  | TATE BANK COLLECT MULTI OPT                       | ION PAYMENT SYSTEM                                      |                                                                            |
|                               |                                                  |                                       |                                                   |                                                         |                                                                            |
| Net Banking                   |                                                  |                                       |                                                   |                                                         |                                                                            |
|                               | 0                                                |                                       | 俞                                                 |                                                         |                                                                            |
|                               | State Bank of India<br>Bank Charges: Rs 0.0      |                                       | Other Banks Internet Banks<br>Bank Chames: Bs 0.0 | ng                                                      |                                                                            |
|                               |                                                  |                                       |                                                   |                                                         |                                                                            |
|                               | OLION HERE                                       |                                       | GETOK HERE                                        |                                                         |                                                                            |
|                               |                                                  | _                                     |                                                   |                                                         |                                                                            |
| Card Payments                 |                                                  |                                       |                                                   |                                                         |                                                                            |
| This payment mode is not      | available between 23:30 hours IST and 0          | 0:30 hours IST                        |                                                   |                                                         |                                                                            |
|                               | RuPay)                                           |                                       | <b>*</b>                                          |                                                         | Ø                                                                          |
|                               | Rupay Card                                       |                                       | Credit Cards                                      |                                                         | Prepaid Card                                                               |
|                               | Bank Charges: Rs 0.0                             |                                       | Bank Charges: Rs 0.0                              |                                                         | Bank Charges: Rs 12.98                                                     |
|                               | CLICK HERE                                       |                                       | CLICK HERE                                        |                                                         | CLICK HERE                                                                 |
|                               | *                                                | _                                     |                                                   |                                                         |                                                                            |
|                               | Foreign Card                                     |                                       |                                                   |                                                         |                                                                            |
|                               | Bank Charges:                                    |                                       |                                                   |                                                         |                                                                            |
|                               | NOT ENABLED                                      |                                       |                                                   |                                                         |                                                                            |
|                               |                                                  |                                       |                                                   |                                                         |                                                                            |
| Othos Baumente Made           |                                                  |                                       |                                                   |                                                         |                                                                            |
| Outer Payments Modes          | ualiable between 20-20 hours IOT and 00-00 hours | 97                                    |                                                   |                                                         |                                                                            |
| UHH IS NOT A                  |                                                  |                                       | NEFT                                              |                                                         | SBI Branch                                                                 |
|                               | UPI                                              |                                       | Bank Charges: Rs 0.0                              |                                                         | Bank Charges: Rs 0.0                                                       |
|                               | Bank Charges: Rs 0.0                             |                                       | CLICK HERE                                        |                                                         | CLICK HERE                                                                 |
|                               | CLICK HERE                                       |                                       |                                                   |                                                         |                                                                            |

# **Endowment Fee Payment Screenshots**

|       |                                                                                                    |                                                                                                    |                                                                                                    |                                                                                                    |                      | 🕥 Stat                            | e Bank Collect                                                                                                    |         |
|-------|----------------------------------------------------------------------------------------------------|----------------------------------------------------------------------------------------------------|----------------------------------------------------------------------------------------------------|----------------------------------------------------------------------------------------------------|----------------------|-----------------------------------|----------------------------------------------------------------------------------------------------|---------|
|       | State Bank Collect - State B                                                                                                    | Sank Mops                                                                                               |                                                                                                    |                                                                                                    |                      | -                                 |                                                                                                    |         |
|       | State Bank Collect / State Bank Collect                                                                                                    |                                                                                                    |                                                                                                    |                                                                                                    |                      | C• Exit                           |                                                                                                    |         |
|       | State Bank Collect                                                                                                    |                                                                                                    |                                                                                                    |                                                                                                    | 30-Sep-202           | 1 [11:38 AM IST]                  |                                                                                                    |         |
|       | DIBRUGARH UNIVERSITY<br>DIBRUGARH UNIVERSITY DIBRUGARH DIBRUGARH . , Dibrugarh-786004                                                                                                    |                                                                                                    |                                                                                                    | i.                                                                                                    |                      |                                   |                                                                                                    |         |
|       | Provide details of payment                                                                                                    |                                                                                                    |                                                                                                    |                                                                                                    |                      |                                   |                                                                                                    |         |
|       | Select Payment Category *                                                                                                    |                                                                                                    | Select Category                                                                                                    | Ť                                                                                                    |                      |                                   |                                                                                                    |         |
|       |                                                                                                    |                                                                                                    |                                                                                                    |                                                                                                    |                      |                                   |                                                                                                    |         |
|       | Mandatory fields are marked w     The payment structure docume     Date specified(if any) should b     State Bank of India                                                                                                    | rith an asterisk (*)<br>ent if available will<br>re in the format of '                                  | Admission Fee (B.Phai<br>Admission Fee_B.Phai<br>Admission Fee_BA in F<br>Admission Fee_BALLE<br>Admission Fee_BBA<br>Admission Fee_BCA                                                                                                    | rm State Nominated)<br>rm (Practice)<br>Performing Arts                                                                                     | P                    | rivacy Statement   Disclosure   1 | Terms of Use                                                                                                    |         |
|       |                                                                                                    |                                                                                                    | Admission Fee_Integra<br>Admission Fee_M.Pha<br>Admission Fee_M.Tecl<br>Admission Fee_M.Tecl<br>Admission Fee_MA in<br>Admission Fee_MA in<br>Admission Fee_MBA (i<br>Admission Fee_MBA (i<br>Admission Fee_MCA<br>Admission Fee_MCA                                                                                                    | tited M.Sc in Physics<br>rm<br>in Exploration Geophysics<br>in Pet Geology<br>Performing Arts<br>Philiosophy<br>Women Studies<br>TT)<br>PT) |                      |                                   |                                                                                                    |         |
|       |                                                                                                    |                                                                                                    | Admission Fee_MTTM<br>Admission Fee_PGDC<br>Admission Fee_PGDC<br>Course Fee<br>Endowment Fee<br>Hostel Fee<br>Miscellaneous Receipt<br>Test Run                                                                                                    | A<br>PM<br>S                                                                                                    |                      |                                   | ටී <b>සි</b>                                                                                                    |         |
|       |                                                                                                    | _                                                                                                    |                                                                                                    |                                                                                                    |                      |                                   |                                                                                                    |         |
| D C   | 🗋 🍵 onlinesbi.sbi/sbicollect/paym                                                                                                    | nent/showpayme                                                                                          | entdetails.htm                                                                                                    |                                                                                                    |                      |                                   | Ο Δ                                                                                                    |         |
| D C   | a e onlinesbi.sbi/sbicollect/paym                                                                                                    | nent/showpaym                                                                                           | entdetails.htm                                                                                                    |                                                                                                    |                      |                                   | State Bank Collec                                                                                                    | t       |
| ⊳ c   | <ul> <li>nlinesbi.sbi/sbicollect/paym</li> <li>SBI</li> <li>State Bank Collect - State Bank Mop</li> </ul>                                                                                                    | nent/showpaym                                                                                           | entdetails.htm                                                                                                    |                                                                                                    |                      |                                   | State Bank Collec                                                                                                    | t       |
| C C   | onlinesbi.sbi/sbicollect/payrr     SBI State Bank Collect - State Bank Mop ate Bank Collect / State Bank Collect                                                                                                    | nent/showpaym                                                                                           | entdetails.htm                                                                                                    |                                                                                                    |                      |                                   | State Bank Collect                                                                                                    | t       |
| C C   | onlinesbi.sbi/sbicollect/paym     SBI State Bank Collect - State Bank Mop tate Bank Collect / State Bank Collect                                                                                                    | nent/showpaym.                                                                                          | entdetails.htm                                                                                                    |                                                                                                    |                      |                                   | State Bank Collect<br>State Bank Collect<br>Ex<br>30-Sep-2021 [11:39 AM IST                                                                                                    | t<br>it |
| C C   | onlinesbi.sbi/sbicollect/paym     SBBI State Bank Collect      State Bank Collect te Bank Collect EBank Collect DIBR DIBRU                                                                                                    | nent/showpaym<br>SS<br>UGARH UN<br>GARH UNIVERS                                                         | entdetails.htm<br>IVERSITY<br>ITY DIBRUGARH DIBP                                                                                                    | RUGARH , , Dibrugarh-7860                                                                                                    | 04                   |                                   | State Bank Collect<br>State Bank Collect<br>E Ex<br>30-Sop-2021 [11:39 AM IST                                                                                                    | t it    |
| C C   |                                                                                                    | s<br>UGARH UN<br>GARH UNIVERS                                                                           | entdetails.htm<br>IVERSITY<br>ITY DIBRUGARH DIB                                                                                                    | RUGARH , , Dibrugarh-7860                                                                                                    | 04                   |                                   | ♥     ▲       ● State Bank Collect       ● Example       30-Sep-2021 [11:39 AM IST                                                                                                    | t<br>it |
| C C   |                                                                                                    | nent/showpaym<br>ss<br>UGARH UN<br>GARH UNIVERS<br>Endown                                               | IVERSITY<br>ITY DIBRUGARH DIBP                                                                                                    | RUGARH , , Dibrugarh-7860                                                                                                    | 04                   |                                   | State Bank Collect                                                                                                    |         |
| D C I |                                                                                                    | IUGARH UN<br>GARH UNIVERS                                                                               | IVERSITY<br>IIVERSITY<br>IITY DIBRUGARH DIBR                                                                                                    | RUGARH , , Dibrugarh-7860                                                                                                    | 04                   |                                   | State Bank Collec                                                                                                    |         |
| C C   |                                                                                                    | IUGARH UN<br>GARH UNIVERS                                                                               | IVERSITY<br>ITY DIBRUGARH DIBP                                                                                                    | RUGARH , , Dibrugarh-7860                                                                                                    | 04                   |                                   | © ▲<br>(© State Bank Collec<br>C Ex<br>30-Sep-2021 [11:39 AM IST                                                                                                    |         |
| D C I |                                                                                                    | ss<br>LUGARH UN<br>GARH UNIVERS                                                                         | IVERSITY<br>ITY DIBRUGARH DIBP                                                                                                    | RUGARH , , Dibrugarh-7860                                                                                                    | 04                   |                                   | State Bank Collect                                                                                                    |         |
| D C I |                                                                                                    | ss<br>RUGARH UN<br>GARH UNIVERS                                                                         | IVERSITY<br>IIVERSITY<br>IITY DIBRUGARH DIBP                                                                                                    | RUGARH , , Dibrugarh-7860                                                                                                    | 04                   |                                   | State Bank Collec                                                                                                    |         |
| D C I | I onlinesbi.sbi/sbicollect/paym State Bank Collect  State Bank Collect   State Bank Collect   State Bank   State Bank   State Bank   State Bank                                                                                                    | Inent/showpaym                                                                                          | IVERSITY<br>IVERSITY<br>ITY DIBRUGARH DIBR                                                                                                    | RUGARH , , Dibrugarh-7860                                                                                                    | 04                   |                                   | State Bank Collec                                                                                                    |         |
| D C C | I onlinesbi.sbi/sbicollect/paym State Bank Collect - State Bank Mop Iate Bank Collect - State Bank Collect tet Bank Collect - State Bank Collect tet Bank Collect Biller DiBRU rovide details of payment elect Payment Category * ame of the Student * oll No/Application No/Regn No * ather Name * oblie Name * mail ID * ame of the Programme *                                                                                                    | Nent/showpaym                                                                                           | IVERSITY<br>IVERSITY<br>ITY DIBRUGARH DIBP<br>nent Fee                                                                                                    | RUGARH , , Dibrugarh-7860                                                                                                    | 04                   |                                   | © ▲<br>(© State Bank Collec<br>© Ex<br>30-Sep-2021 [11:39 AM IST                                                                                                    |         |
| D C I | Ininesbi.sbi/sbicollect/paym State Bank Collect / State Bank Kollect Itate Bank Collect / State Bank Collect Itate Bank Collect / State Bank Collect Itate Bank Collect Itate Bank Collect Itat                                                                                                    | Inent/showpaym                                                                                          | IVERSITY<br>ITY DIBRUGARH DIBR<br>nent Fee                                                                                                    | RUGARH , , Dibrugarh-7860                                                                                                    | 04                   |                                   | ♥     ▲       ● State Bank Collect       ● Ex       30-Sep-2021 [11:39 AM IST                                                                                                    |         |
| D C I | Indimesbi.sbi/sbicollect/paymer State Bank Collect / State Bank Koperture tate Bank Collect / State Bank Koperture tate Bank Collect / State Bank Collect tet Bank Collect / State Bank Collect tet Bank Collect DIBR DIBR DIB                                                                                                    | RUGARH UN<br>GARH UNIVERS                                                                               | IVERSITY<br>ITY DIBRUGARH DIBP<br>nent Fee                                                                                                    | RUGARH Dibrugarh-7860                                                                                                    | 04                   |                                   | Image: Control of the state bank collect       Image: Control of the state bank collect       Image: Control of the state                                                                                                    |         |
| D C I | I onlinesbi.sbi/sbicollect/paym State Bank Collect < State Bank Collect Itale Bank Collect / State Bank Collect Totale Bank Collect Bank Collect Ba                                                                                                    | ent/showpaym                                                                                            | IVERSITY<br>ITY DIBRUGARH DIBP<br>nent Fee                                                                                                    | RUGARH , , Dibrugarh-7860                                                                                                    | 04                   |                                   | ♥     ▲       ● State Bank Collect       ● Ex       30-Sep-2021 [11:39 AM IST                                                                                                    |         |
| D C I | In onlinesbi.sbi/sbicollect/paym State Bank Collect / State Bank Mop tate Bank Collect / State Bank Collect tease Bank Collect / State Bank Collect tease Bank Collect / State Bank Collect tease Bank Collect / State Bank Collect tease Bank Collect / State Bank Collect tease Bank Collect / State Bank Collect tease Bank Collect / State Bank Collect tease Bank Collect / State Bank Collect tease Bank Collect / State Bank Collect tease Bank Collect / State Bank Collect tease Bank Collect / State Bank Collect tease Bank Collect / State Bank Collect tease Bank Collect / State Bank Collect tease Bank Collect / Bank Collect tease Bank Collect / Bank Collect tease Bank Collect / Bank Collect tease Bank Collect / Bank Collect tease Bank Collect / Bank Collect tease Bank Collect / Bank Collect tease Bank Collect / Bank Collect tease Bank Collect / Bank Collect tease Bank Collect / Bank Collect tease Bank Collect / Bank Collect tease Bank Collect / Bank Collect tease Bank Collect / Bank Collect / Bank Collect tease Bank Collect / Bank Collect / Bank Collect tease Bank Collect / Bank Collect / Bank Collect tease Bank Collect / Bank Collect / Bank Collect tease Bank Collect / Bank Collect / Bank Collect / Bank Collect tease Bank Collect / Bank Collect / Bank Collect | Personal Banki<br>mittance(PAP) fo                                                                      | IVERSITY<br>ITY DIBRUGARH DIBP<br>hent Fee                                                                                                    | RUGARH Dibrugarh-7860                                                                                                    | D4                   |                                   | Image: Control of the second second seco |         |
| D C I | In onlinesbi.sbi/sbicollect/paym State Bank Collect < State Bank More tate Bank Collect / State Bank Collect team of the Student * oulde details of payment elect Payment Category * ame of the Student * oil No/Application No/Regn No * ather Name * oblie Name * mail ID * ame of the Programme * mount * emarks esses enter your Name. Date of Birth (For bis is required to reprint your ercecipt/re                                                                                                    | Posonal Banki<br>Presonal Banki<br>Presonal Banki<br>Presonal Banki<br>Presonal Banki<br>Presonal Banki | IVERSITY<br>IVERSITY<br>ITY DIBRUGARH DIBP<br>nent Fee                                                                                                    | RUGARH Dibrugarh-7860                                                                                                    | 04 Aobile Number.    |                                   | State Bank Collec                                                                                                    |         |
| D C I | In onlinesbi.sbi/sbicollect/paym State Bank Collect < State Bank More Intermediate Bank Collect / State Bank Collect State Bank Collect / State Bank Collect Intermediate Bank Collect / State Bank Collect Intermediate Bank Collect / State Bank Collect Intermediate Bank Collect / State Bank Collect Intermediate Bank Collect / State Bank Collect Intermediate Bank Collect / State Bank Collect Intermediate Bank Collect / State Bank Collect Intermediate Bank Collect / State Bank Collect Intermediate Bank Collect / State Bank Collect Intermediate Collect / State Bank Collect Intermediate Collect / State Bank Collect Intermediate Collect / State Bank Collect Intermediate Collect / State Bank Collect Intermediate Collect / State Bank Collect Intermediate Collect / State Bank Collect Intermediate Collect / State Bank Collect Intermediate Collect / State Bank Collect Intermediate Collect / State Bank Collect Intermediate Collect / State Bank Collect Intermediate Collect / State Bank Collect Intermediate Collect / State Bank Collect Intermediate Collect Intermediate Collect / State Bank Collect Intermediate Collect Intermediate Collect / State Bank Collect Intermediate Collect / State Bank Collect Intermediate Collect / State Bank Collect Intermediate Collect / State Bank Collect Intermediate Collect / State Bank Collect Intermediate Collect / State Bank Collect Intermediate Collect / State Bank Collect Intermediate Collect / State Bank Collect Intermediate Collect / State Bank Collect Intermediate Collect / State Bank Collect Intermediate Collect / State Bank Collect / State Bank Collect / State Bank Collect / State Bank Collect / State Bank Collect / State Bank Collect / State Bank Collect / State Bank Collect / State Bank Collect / State Bank Collect / State Ban                                           | Personal Banki<br>Personal Banki<br>Personal Banki                                                      | IVERSITY<br>ITY DIBRUGARH DIBR<br>nent Fee                                                                                                    | RUGARH , Dibrugarh-7860                                                                                                    | 04<br>Mobile Number. |                                   | State Bank Collect                                                                                                    |         |
| D C I | In onlinesbi.sbi/sbicollect/paym State Bank Collect < State Bank Collect Ite Bank Collect < State Bank Collect Ite Bank Collect < State Bank Collect Ite Bank Collect Ite Bank Collect<                                                                                                    | Personal Bankli<br>Personal Bankli                                                                      | IVERSITY<br>ITY DIBRUGARH DIBRUGARH FEE                                                                                                    | RUGARH , , Dibrugarh-7860                                                                                                    | 04<br>dobile Number. |                                   | Image: Control of the second second seco |         |
| D C I | In onlinesbisbi/sbicollect/paym State Bank Collect < State Bank Collect Itale Bank Collect < State Bank Collect Itale Bank Collect Itale Collect Itale Collect Itale Collect It                                                                                                    | Personal Bankli<br>militance(PAP) fo                                                                    | IVERSITY<br>ITY DIBRUGARH DIBP<br>nent Fee                                                                                                    | RUGARH , , Dibrugarh-7860                                                                                                    | 04<br>Aobile Number. |                                   | ♥     ▲       ● State Bank Collect       ● Ex       30-Sep-2021 [11:39 AM IST                                                                                                    |         |
| D C I | In onlinesbisbi/sbicollect/payment State Bank Collect < State Bank Collect Itale Bank Collect / State Bank Collect Itale Bank Collect Itale Collect Itale Collect Itale Collect                                                                                                    | ent/showpaym                                                                                            | IVERSITY<br>ITY DIBRUGARH DIBRUGARH DIB | RUGARH Dibrugarh-7860                                                                                                    | 04<br>Mobile Number. |                                   | Image: Control of the second second seco               |         |

# **Steps to Reprint Payment Receipt or Check Payment Status**

• Go to SB Collect and Click "Proceed"

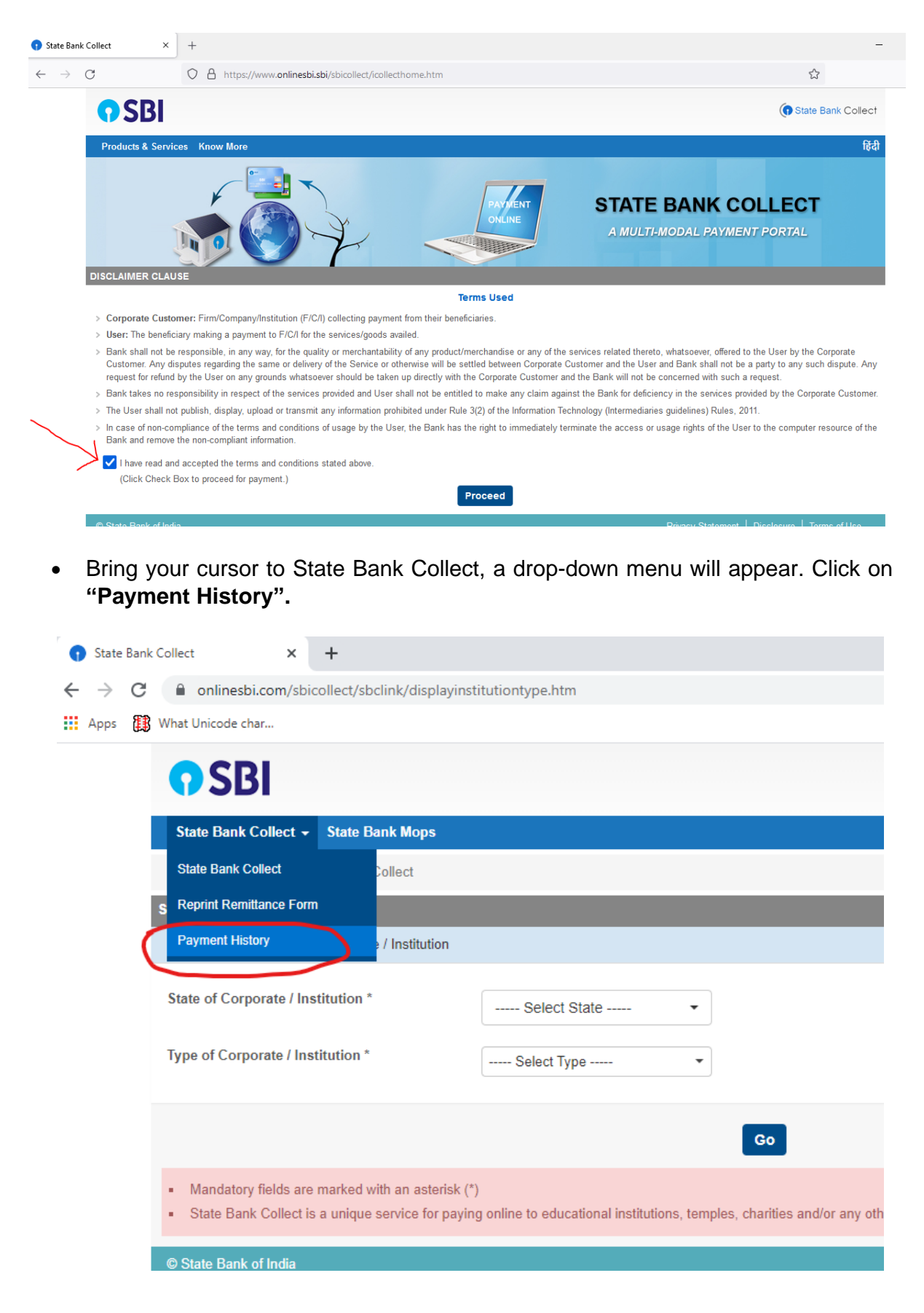

• Fill your details in the space provided and click on "Go".

| <b>SBI</b>                                                                                            |             |       |
|----------------------------------------------------------------------------------------------------|-------------|-------|
| State Bank Collect 🗸 State Bank Mops                                                                  |             |       |
| State Bank Collect / Payment History                                                                  |             |       |
| State Bank Collect                                                                                    |             |       |
| O Select a date range to view details of previou                                                      | is payments |       |
| Date of Birth *<br>(Date provided at the time of making payment)<br>Mobile Number(Enter 10 - digit) * |             | ] []] |
| (Mobile Number provided at the time of making payment) Start Date *                                   |             |       |
| End Date *                                                                                            | 13/9/2021   |       |

• On the next screen, you will come to know your payment status of the previous transaction(s) and if the status is "PAID", you can reprint a receipt.

| () State Bank Collect          |                                      |        |                  |        |                              |                       |  |  |
|--------------------------------|--------------------------------------|--------|------------------|--------|------------------------------|-----------------------|--|--|
| State Bank Collect 🗸 Stat      | e Bank Mops                          |        |                  |        |                              |                       |  |  |
| State Bank Collect / Payment   | State Bank Collect / Payment History |        |                  |        |                              |                       |  |  |
| State Bank Collect             |                                      |        |                  |        | 13-Se                        | p-2021 [11:56 PM IST] |  |  |
| State Bank Collect payment his | story from 12/9/2021 to 13/9/2021    |        |                  |        |                              |                       |  |  |
| Reference Number               | Institution Name                     | Amount | Transaction Date | Status | Transaction Description      | Action                |  |  |
| DUG5749878                     | DIBRUGARH UNIVERSITY                 | 9.00   | 13-09-2021       | PAID   | Completed Successfully       | Print                 |  |  |
| © State Bank of India          |                                      |        |                  |        | Privacy Statement   Disclosu | re   Terms of Use     |  |  |